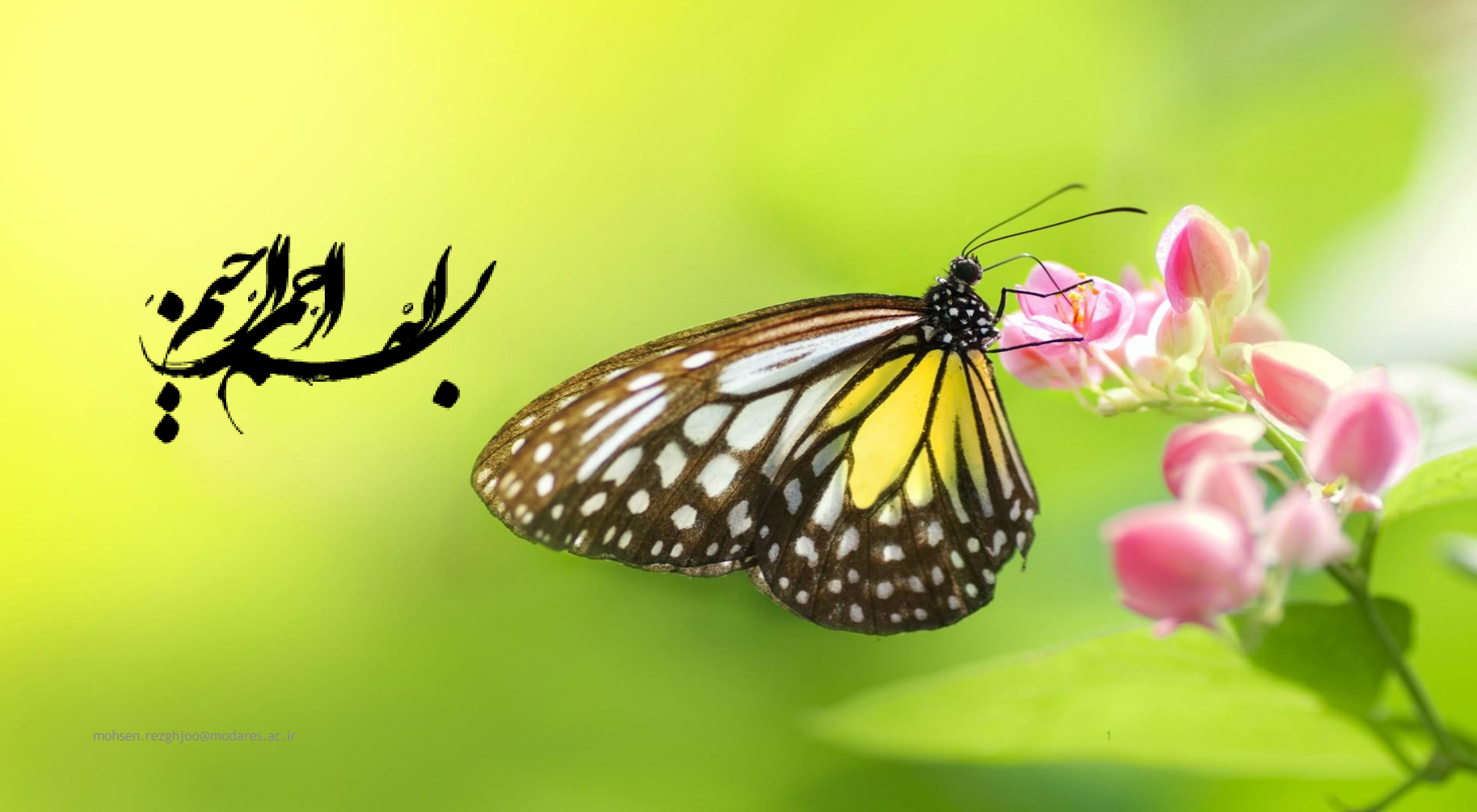

نسبت سطح بال زنبور به بدنه او بسیار کم است، با توجه به قوانین آیرودینامیک پرواز برایش ممکن نیست....

2

اما زنبور این را نمی داندو پرواز می کند.

آموزش زبان برنامه نویسی سی شارپ مدرس : میندس رزق جو Mohsen.rezghjoo@modares.ac.ir

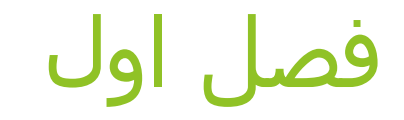

### مقدمه

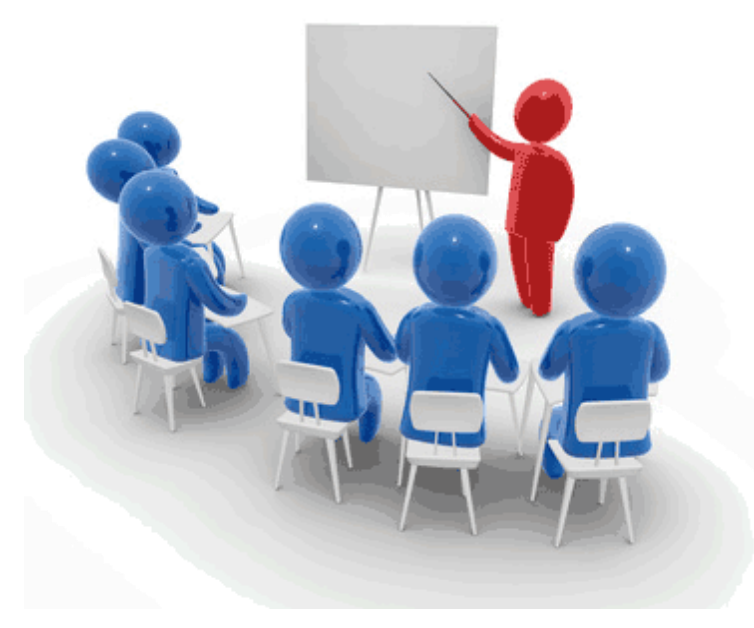

4

### مقدمه

5

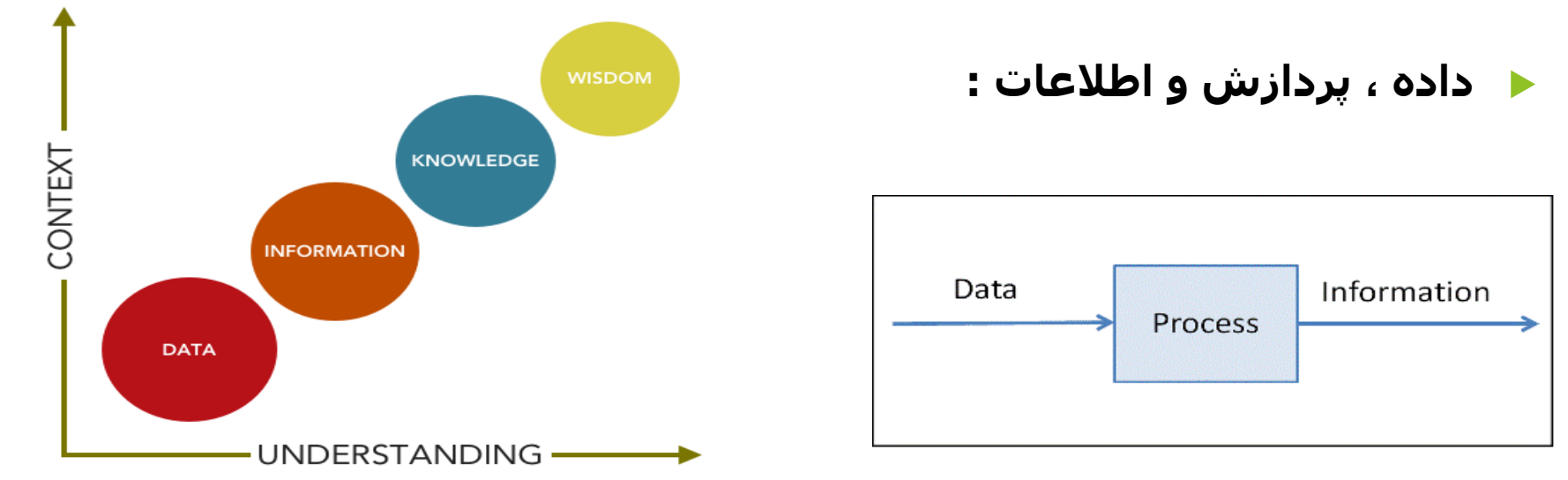

### : (Program) تعریف برنامه (

به مجموعه دستوراتی که به کامپیوتر می فهماند که چه نوع پردازشـی را بر روی داده ها انجامِ دهد و همچنین اطلاعات به دسـت آمده را چگونه نمایش دهد را برنامه می گویند.

### مقدمه

زبان قابل فهم سخت افزار کامپیوتر، زبان ماشین نام دارد که متشکل از دنباله ای از کد های
 و 1 است. زبان قابل فهم برای انسان زبان محاوره ای است که در مکالمات روزمره از آن استفاده می کنیم.

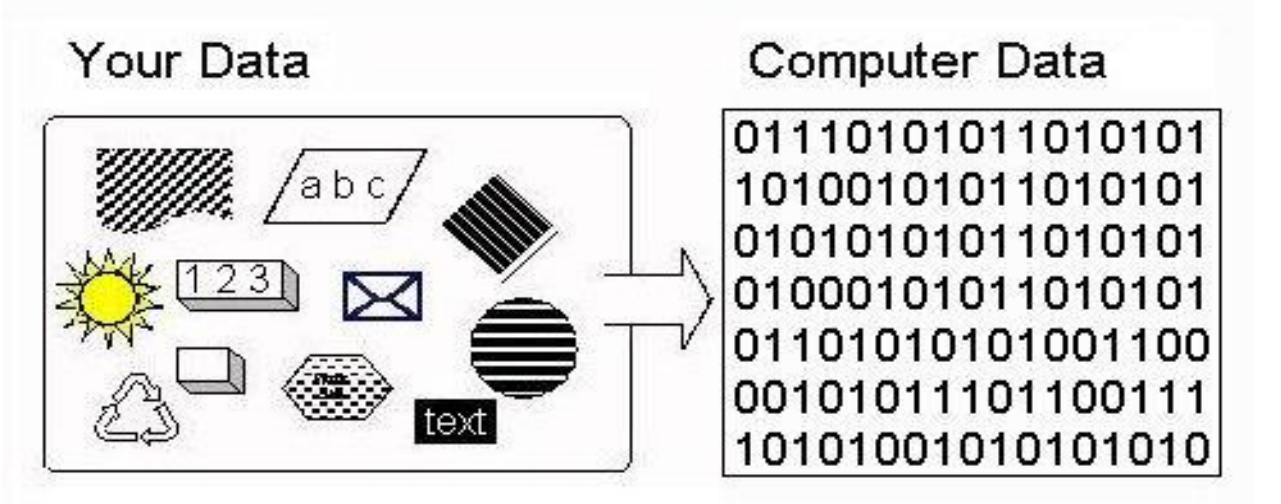

ا برنامه نویسی :

نوشتن دستورات لازم برای کنترل نحوه کار کامپیوتر، به طوری که کامپیوتر بتواند یک کار مُشخص را انجام دهد را برنامه نویسی می گویند.کسی که به دستورات زنان برنامهناویستای آشنا است و می تواند برنامه نویسی کند را برنامه نویس می گویند.

# انواع زبان های برنامه نویسی

#### 🕨 🕨 زبان سطح پایین

زبان هایی که به زبان پردازشـگر کامپیوتر (Cpu) نزدیک است.

زبان ماشـین (Machine language) و زبان اسـمبلی (Assembly language) نمونه ای از این زبان ها هسـتند.

#### 🕨 زبان سطح میانی :

این زبان ها به زبان عامیانه ما نزدیک بوده و در آن دستوراتی برای دسترسـی راحت تر به سـخت افزار پیش بینی شـده اسـت.

زبان C نمونه ای از این زبان است.

#### زبان سطح بالا : 🕨

این زبان به زبان محاوره ای ما بسیار نزدیک تر می باشد. زبان ویژوال بیسیک (VB) ، Java و سـی شـارپ (C#) نمونه ای از این زبان ها می باشـد.

در زبانَ های سطح میانی و سطح بالا فهم دستورات برای ما راحت است ولی فهم آن برای کامپیوتر سخت است <del>ب</del>نابراین نیاز به **ترجمه** دستورات هست تا کامپیوتر نیز دستورات را درک کند. mohsen.rezghjoo@modares.ac.ir

## نرم افزار های مترجم

### : (Interpreter) مفسر 🕨

نرم افزارهایی که دستورات برنامه نویسی را خط به خط خوانده، تفسیر و اجرا می کنند مفسر نام دارند.

### Lompiler) کامپایلر یا مترجم (Compiler) :

نرم افزارهایی که در ابتدا کل دستورات برنامه را می خوانند و سپس کل آن ها را ترجمه و اجرا می کنند را کامپایلر می گویند.

مراحل ساخت نرم افزار : تحلیل نیازمندی ها ، طراحی ، پیاده سازی (کد نویسی) ، نصب و تست ، نگوداری و پشتیبانی

### سوال

🔸 موارد ستون سمت چپ را به ستون سمت راست وصل کنید.(یک مورد اضافی است)

۱ برنامه
 ۲ برنامه
 ۲ برنامه نویسی
 ۲ برنامه نویسی
 ۲ برنامه نویسی
 ۲ برنامه نویسی
 ۲ برنامه نویسی
 ۲ برنامه نویسی
 ۲ برنامه نویسی
 ۲ برنامه نویسی
 ۲ برنامه
 ۲ برنامه
 ۲ برنامه
 ۲ برنامه
 ۲ برنامه
 ۲ برنامه
 ۲ برنامه
 ۲ برنامه
 ۲ برنامه
 ۲ برنامه
 ۲ برنامه
 ۲ برنامه
 ۲ برنامه
 ۲ برنامه
 ۲ برنامه
 ۲ برنامه
 ۲ برنامه
 ۲ برنامه
 ۲ برنامه
 ۲ برنامه
 ۲ برنامه
 ۲ برنامه
 ۲ برنامه
 ۲ برنامه
 ۲ برنامه
 ۲ برنامه
 ۲ برنامه
 ۲ برنامه
 ۲ برنامه
 ۲ برنامه
 ۲ برنامه
 ۲ برنامه
 ۲ برنامه
 ۲ برنامه
 ۲ برنامه
 ۲ برنامه
 ۲ برنامه
 ۲ برنامه
 ۲ برنامه
 ۲ برنامه
 ۲ برنامه
 ۲ برنامه
 ۲ برنامه
 ۲ برنامه
 ۲ برنامه
 ۲ برنامه
 ۲ برنامه
 ۲ برنامه
 ۲ برنامه
 ۲ برنامه
 ۲ برنامه
 ۲ برنامه
 ۲ برنامه
 ۲ برنامه
 ۲ برنامه
 ۲ برنامه
 ۲ برنامه
 ۲ برنامه
 ۲ برنامه
 ۲ برنامه
 ۲ برنامه
 ۲ برنامه
 ۲ برنامه
 ۲ برنامه
 ۲ بریامه
 ۲ بریامه
 ۲ بریامه
 ۲ بریامه
 ۲ بریامه
 ۲ بریامه
 ۲ بریامه
 ۲ بریامه
 ۲ بریامه
 ۲ بریامه
 ۲ بریامه
 ۲ بریامه
 ۲ بریامه
 ۲ بریامه
 ۲ بریامه
 ۲ بریامه
 ۲ بر

زندگی می کنم متی لگر بهترین هایم را از دست بدهم ....! چون این زندگی کردن است که بهترین های دیگر را برایم می سازد بگذار هر چه از دست می رود برود ...! من آن را می فواهم که به التماس آلوده نباشد. متی "زندگی" را .

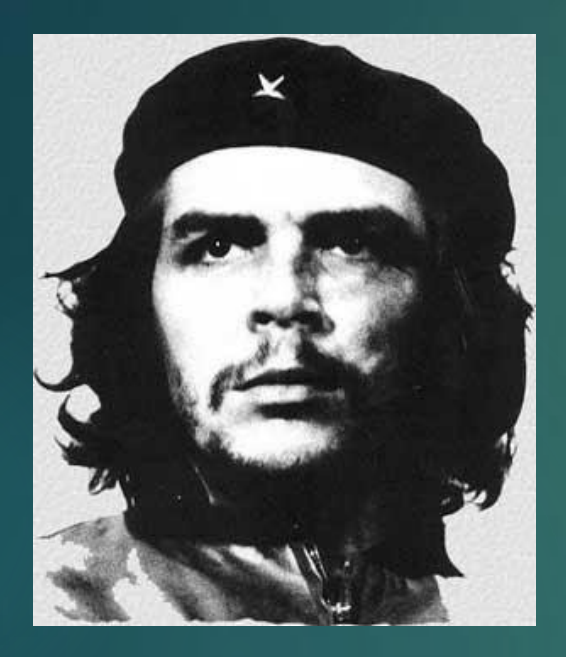

"ارنستو چه کوارا — شضيت اصلي انقلاب کوبا"

فصل دوم

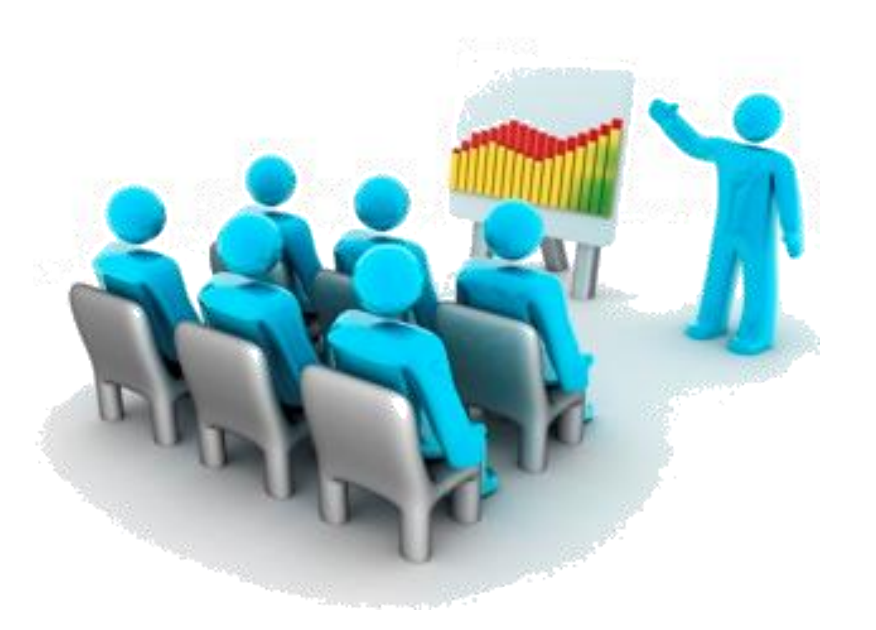

11

🔹 محيط توليد برنامه متمركز يا IDE (Integrated Development Environment) :

به محیط برنامه نویسی که در آن می توان تمام مراحل کد نویسی، ترجمه، اشکال یابی و سـرانجام اجرا را انجام داد را IDE می گویند.

- ◄ به عنوان مثال شـركت مايكروسافت يك IDE بسـيار قوى براى برنامه نويسـى فراهم كرده اسـت كه ويژوال اسـتوديو نام دارد.
- ◄ ویژوال استودیو یک محیط برنامه نویسی قوی برای تولید برنامه های کاربردی تحت ویندوز است که زبان های برنامه نویسی C++,VB را پشتیبانی می کند.

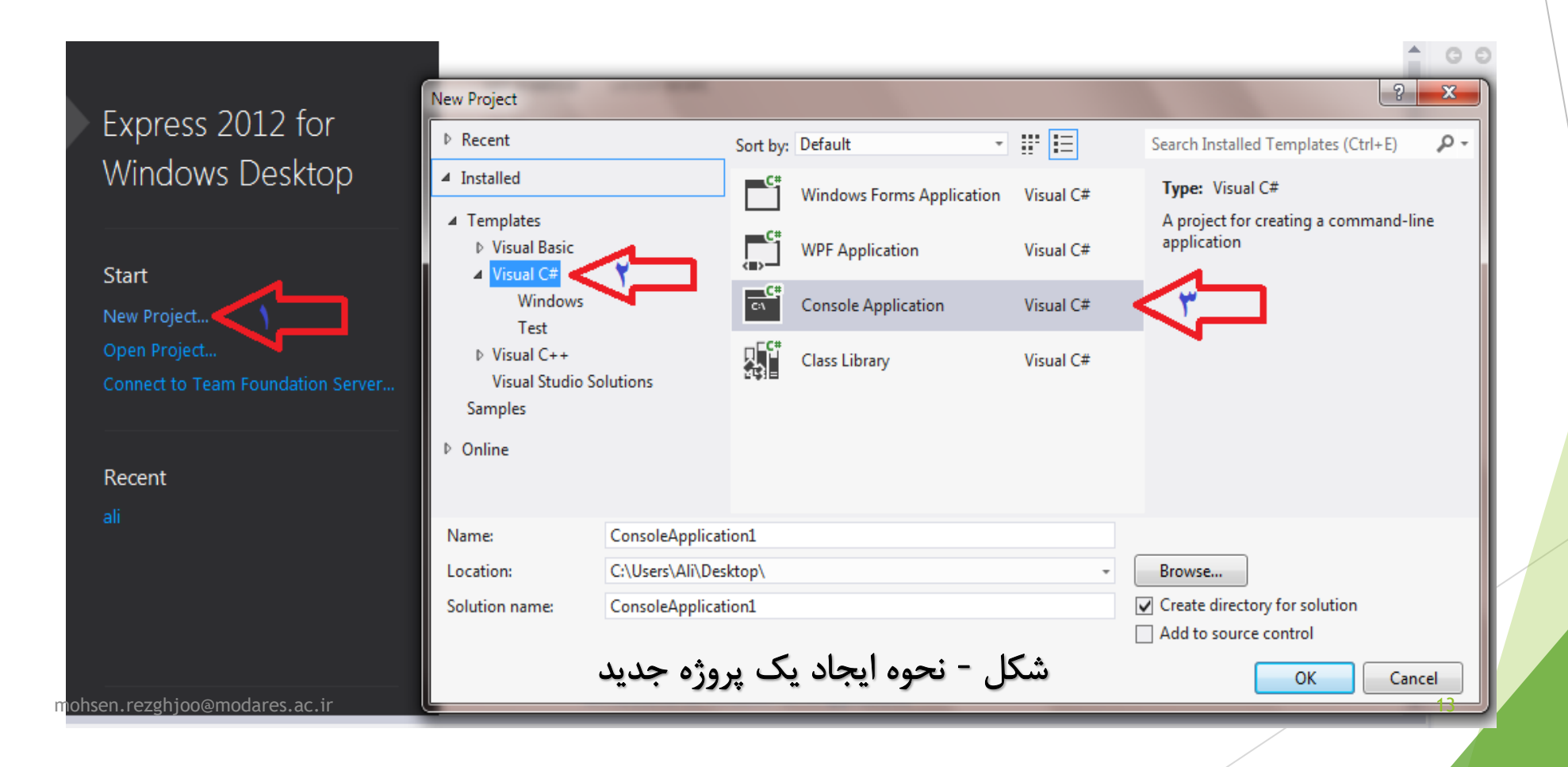

- در بخش Name باید نام پروژه را تایپ کنیم.در این جا نامی مطابق هدف برنامه ای که
   می خواهیم بنویسیم انتخاب می کنیم.
  - در بخش Location محل ذخیره سازی پروژه تعیین می گردد.
- در بخش Solution name نامی را برای پوشـه که ایجاد می شـود معین می کند که فایل های مربوط به یک یا چند پروژه را در آن نگهداری می کند.

|        | Name:                  | ConsoleApplication1     |                               |        |
|--------|------------------------|-------------------------|-------------------------------|--------|
|        | Location:              | C:\Users\Ali\Desktop\ - | Browse                        |        |
|        | Solution name:         | ConsoleApplication1     | Create directory for solution |        |
|        |                        |                         | Add to source control         |        |
|        |                        |                         | ОК                            | Cancel |
|        |                        |                         |                               |        |
| mohser | n.rezghjoo@modares.ac. | r                       | /                             |        |

ا به عنوان مثال در قسمت name نام پروژه را Introduction و در قسمت Solution name نام پوشـه را Ali می نویسـیم.بعد دکمه Ok را کلیک می کنیم.پنجره زیر که محیط ویژوال اسـتودیو اسـت ایجاد می گردد.

| Ali - Microsoft Visual Studio Express 2012 for Windows Desktop Quick La   | uunch (Ctrl+Q) 🔎 🗕 🗗 🤅                                  |
|---------------------------------------------------------------------------|---------------------------------------------------------|
| FILE EDIT VIEW PROJECT BUILD DEBUG TEAM TOOLS TEST WINDOW HELP            |                                                         |
| 🕴 😋 🕶 📓 🔛 🔐 🎐 - C - 🕨 ト Start - Debug - Any CPU - 🚽 🔎 🖕 🎦 唯 🏷 🏷 🔳 領 潮 潮 🍦 |                                                         |
| Program.cs ⇒ X                                                            | ▼ Solution Explorer · · · · · · · · · · · · · · · · · · |
| 🖉 🐾 Introduction.Program 👻 🗣 Main(string[] args)                          | · · · · · · · · · · · · · · · · · · ·                   |
| □using System;<br>using System.Collections.Generic;                       | Search Solution Explorer (Ctrl+;)                       |
| using System.Linq;                                                        | Solution 'Ali' (1 project)                              |
| using System.Text;<br>using System.Threading.Tasks:                       | C# Introduction                                         |
|                                                                           | Properties     In References                            |
| Introduction                                                              | App.config                                              |
|                                                                           | C* Program.cs                                           |
| {                                                                         |                                                         |
|                                                                           |                                                         |
| }                                                                         |                                                         |
|                                                                           |                                                         |
|                                                                           |                                                         |
|                                                                           |                                                         |
| 100 % -                                                                   | Properties • 4                                          |
| mohsette verbion@modares.ac.ir.                                           | 15 DE 15                                                |
| Show output from:                                                         |                                                         |
|                                                                           |                                                         |

人 قسمت های مختلف محیط ویژوال استودیو عبارتند از :

نوار منو (Menu bar) و نوار ابزار (Tool Bar) :

منوهای مختلف به همراه ابزارهای پر کاربرد در بالا صفحه در این قسمت قرار دارد.

#### پنجره ویرایشگر برنامه :

متن برنامه نگوداری می شود یعنی همان جایی که اقدام به کد نویسی می کنیم.در این قسمت می توان چندین برنامه را همزمان به صورت باز نگه داشت.

#### پنجرہ لیست خطا (Error List) :

بعد از <mark>ترجمه دستورات</mark> با کلید <u>F6 یا F7</u> ، در صورتی که در برنامه اشـکال تایپی یا سـاختاری داشـته باشـد در پایین صفحه در این پنجره خطاهایشـان لیسـت می شـوند.

#### پنجرہ Solution Explorer

کر سمت راست صفحه قرار دارد که ساختار پروژه به همراه تمامی فایل های موجود در آن نشان داده <sup>mohsen</sup>متود.نام این پنجره را مرورگر پروژه می نامیم چون به وسیله آن به تمام اجزای پروژه<sup>یز</sup>دهتی وشاویش<sup>mohsen</sup>متوا

- اگر هر کدام از قسمت های مختلف محیط ویژوال استودیو باز نمی باشـد می توانید از منوک View اقدام به اضافه کردن بخش مورد نظر بکنید.
- در پنجره Solution Explorer ، نام کلاس های مربوط به پروژه به همراه پسوند cs.
   (مخفف #C) نوشته شده است که <u>این فایل ها همان فایل های متن برنامه</u> می باشند که به طور خودکار ایجاد گردیده است. نام این بخش ها را مطابق با عملکرد برنامه در نظر می گیریم.
- در پنجره ویرایشگر برنامه بعد از دستور namespace (که جزو کلمات کلیدی یا رزرو شده می باشد) نام پرژه نوشته می شود. با استفاده از دستور namespace یک <u>فضاک</u> <u>نامی جدید</u> برای <u>سازماندهی و دسته بندی پروژه های بزرگ</u> تعریف یا ایجاد می کنیم.

17

- 🕨 ترجمه برنامه :
- ◄ بعد از نوشتن دستورات برای ترجمه دستورات و اشکال یابی دستورات قبل از اجرا، کلید F6 یا F7 را فشار می دهیم.
- اگر در هنگام تایپ یک دستور غلط املایی موجود باشد زیر آن یک خط قرمز رنگ کشیده می شود که نشان دهنده خطا در تایپ دستورات یا مشکل دستوری است.
- ♦ همچنین اگر دستورات دارای خطایی باشند این خطاها در پنجره Error List به ترتیب لیست می شوند.
- ◄ در پنجره Error List با دابل کلیک بر روی خطاها ، به صورت اتوماتیک به پنجره ویرایشگر برنامه و محل خطای مزبور هدایت می شوید.
- توصیه می شود اول دستورات برنامه را به صورت کامل بنویسید و بعد در حالت بروز خطا با خواندن توضیح خطا و شماره خط برنامه، خطاها را به ترتیب از بالا به پایین تصحیح کنید.
- اگر بعد از ترجمه دستورات خطایی وجود نداشت، در قسمت پنجره Error List گزینه
   Succeeded ظاهر می شود.الان زمان آن است که دستورات خود را اجرا کنیم.

### 🔸 اجرای برنامه :

1- با اسـتفاده از کلید F5 یا (از منوی DEBUG گزینه Start Debugging) یا (گزینه Start موجود در نوار ابزار).

cmd : ) نکته :در این حالت اجرای برنامه، برای ثابت ماندن صفحه کنسول یا خط فرمان باید دستور (() console.ReadKey را در آخر دستورات بنویسیم.

2- با استفاده از کلید ترکیبی Ctrl+F5 یا (از منوی DEBUG گزینه Start Without Debugging) .

| DEBUG | TEAM    | TOOLS | TEST | WINDOW | / HELP  |       |
|-------|---------|-------|------|--------|---------|-------|
| Start | - Debug | - Any | (CPU | -      | 🎜 🚽 🖔 🎦 | 作 🏷 🌂 |
| _     |         |       |      |        |         |       |

| BUILD  | DEBUG   | TEAM                                    | TOOLS                       | TEST | WINDOW  | Н | ELP         |            |
|--------|---------|-----------------------------------------|-----------------------------|------|---------|---|-------------|------------|
| - 6 -  | W       | indows                                  |                             |      |         | • | 旨 🦷         | <b>t</b> , |
|        | St      | art Debuggi                             | ing                         | F    | 5       |   |             |            |
| mohsen | ▶ Stand | art Without<br>p@modares<br>tach to Pro | Debugging<br>.ac.ir<br>cess | g (  | Ctrl+F5 |   | lain(string | g[] a      |

#### 🕨 درک هوشمند یا IntelliSense :

یکی از امکانات ارزشـمند در هنگام نوشـتن دسـتورات در ویژوال اسـتودیو، درک هوشـمند (IntelliSense) می باشـد که در هنگام تایپ دسـتورات برنامه با نوشـتن چند حرف از نام دسـتور (نام کلاس،متد،مغتییر و ....) منو یا لیسـتی از دسـتورات مرتبط با آن چند حرف نمایش داده می شـود.

در این لیست ایجاد شده می توان با فلش های بالا و پایین اقدام به حرکت کرد و سپس کلمه مورد نظر را برگزید.

با زدن کلید Tab و یا Enter دستور مورد نظر به صورت خودکار در بین دستورات برنامه قرار داده می شود و مکان نما موس نیز در ابتدای کلمه قرار می گیرد و دیگر نیازی نیست تمام دستور را تایپ کنید.

در داخل متن برنامه نیز می توان با زدن کلید های ترکیبی CTRL+SPACE لیست یا کادر مربوط به IntelliSense را ظاهر کرد و دستورات مورد نظر خود را از آن انتخاب کنیم.

🕨 درک هوشمند یا IntelliSense 🕨

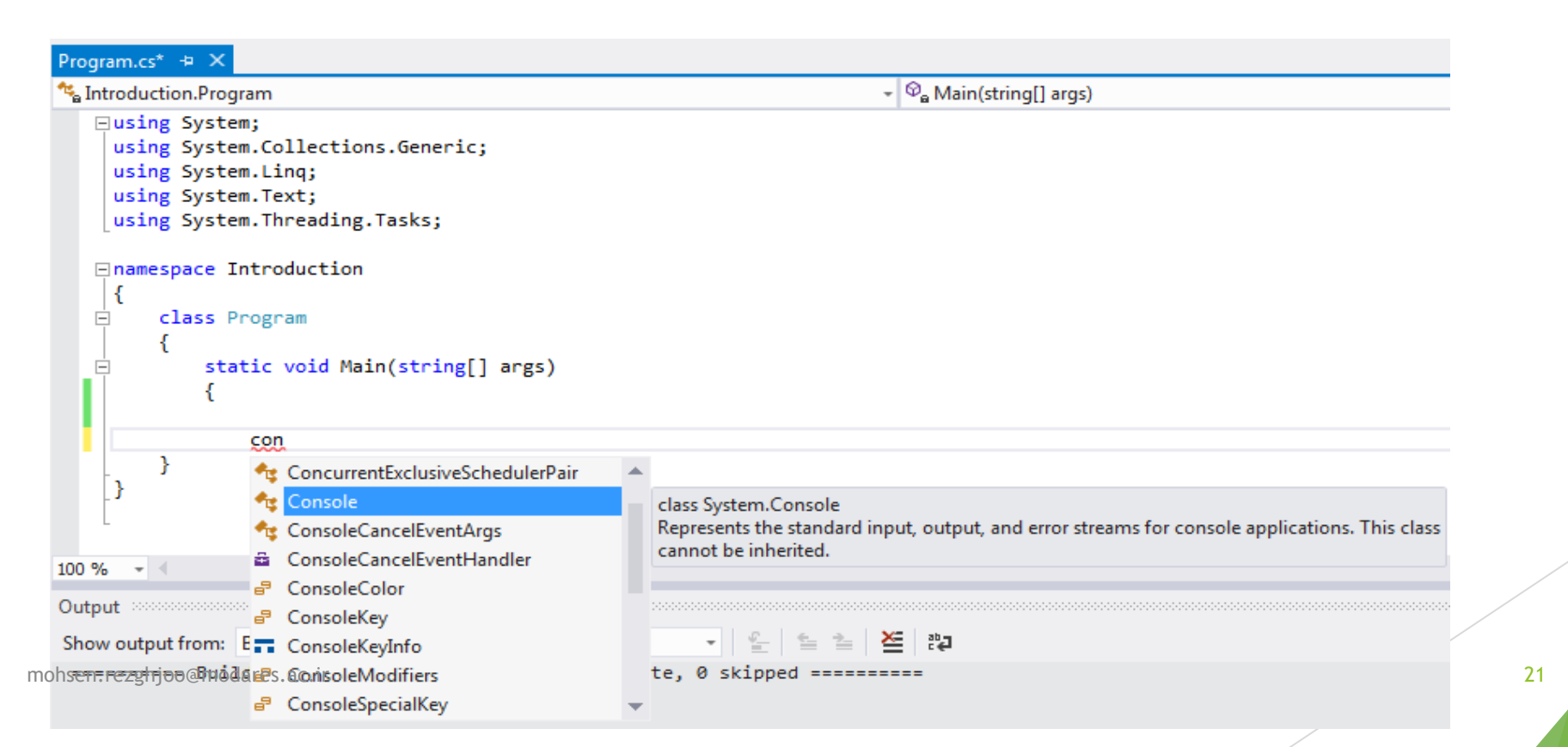

🕨 درک هوشمند یا IntelliSense 🕨

22

اگر امکان IntelliSense فعال نیست و از آن نمی توانید استفاده کنید، باید از طریق گزینه Tools موجود در نوار منو، وارد قسمت Options شده و طبق شکل زیر گزینه های Auto list members رافعال کنید.

| Startup<br>Tabs and Windows<br>Task List<br>Web Browser<br>Projects and Solutions<br>Source Control<br>Text Editor<br>General<br>File Extension<br>All Languages<br>Basic<br>C#<br>CC++<br>Plain Text<br>SQL Server Tools<br>T-SQL90<br>XAML<br>XML<br>Debugging<br>Debugging<br>Debugging<br>Debugging<br>Debugging<br>Debugging<br>Debugging<br>Debugging |  | Statement completion<br>Auto list members<br>Hide advanced members<br>Parameter information<br>Settings<br>Enable virtual space<br>Word wrap<br>Show visual glyphs for word wrap<br>Show visual glyphs for word wrap<br>Apply Cut or Copy commands to blank lines when there is no selection<br>Display<br>Line numbers<br>Enable single-click URL navigation<br>Navigation bar |
|----------------------------------------------------------------------------------------------------|--|----------------------------------------------------------------------------------------------------|
|----------------------------------------------------------------------------------------------------|--|----------------------------------------------------------------------------------------------------|

آمدی جانم به قربانت ولی حالا چرا بیوفا عالا که من افتادمام از پا چرا؟

نوشداروکی و بعد از مرک سهراب آمدی سنکدل این زودتر میفواستی عالا چرا؟

عمر ما را مهلت امرور و فردای تو نیست من که یک امرور مهمان توام فردا چرا؟

نازنینا ما به نار تو جوانی دادمایم دیگر اکنون با جوانان نازکن با ما چرا؟

وه که با این عمرهای کوته بی(عتبار اینهمه غافل شدن از چون منی شیدا چرا؟

شور فرهادم بپرسش سر به زیر افکنده بو*د* ای لب شیرین جواب تلغ سربالا چرا؟

ای شب هجران که یک دم در تو چشم من نففت اینقدر با ب*فت* فواب آلود من لالا چرا؟

> آسمان چون جمع مشتاقان پریشان میکند در شگفتم من نمی پاشد ز هم دنیا چرا؟

> > در غزان ه*جر* کل ای بلبل طبع عزین غامشی شرط وفاداری بود غوغا چرا؟

شهریارا بیحیب غود نمیکردی سفر این سفر راه قیامت میروی تنها چرا؟

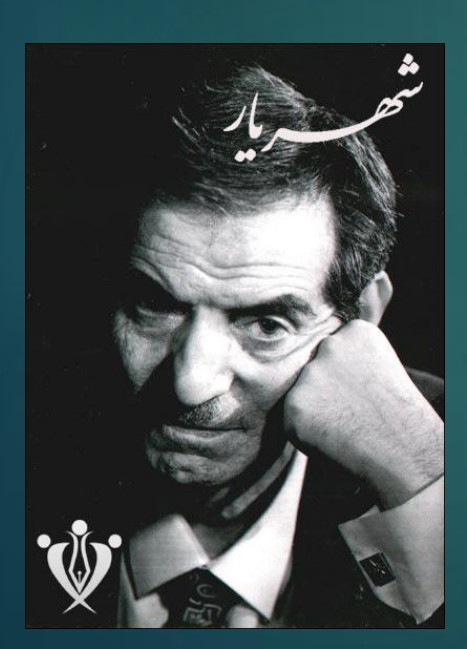

فصل سوم

# آشـنایی با زبان برنامه نویسـی سـی شارپ(#C)

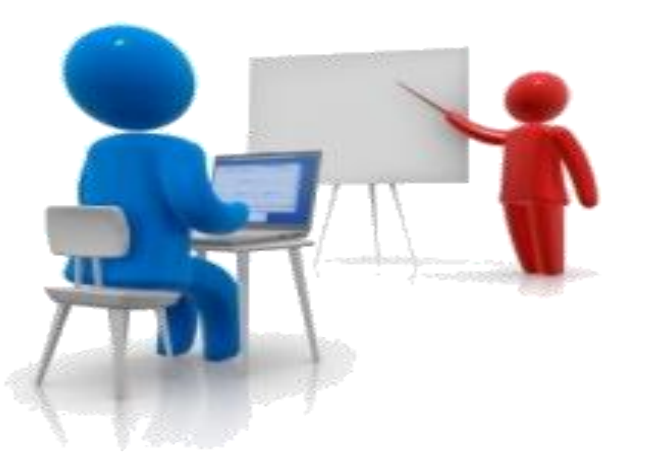

- زبان #C یک زبان برنامه نویسی سطح بالا، شی گرا و همه منظوره است که توسط شرکت مایکروسافت ابداع و توسعه داده شده است.
- ◄ زبان #C شـباهت زیادی به زبان های ++C و جاوا دارد، اما برخلاف زبان جاوا که متن باز اسـت این زبان در انحصار شـرکت سـازنده آن قرار دارد.
- زبان #C ، C+۱ به مانند زبان ++C ، C و جاوا **نسبت به حروف کوچک و بزرگ حساس** است به عنوان مثال یعنی Main و main را متفاوت در نظر می گیرد.

#### 🔸 جهت مطالعه:

(منظور از شـی گرایی زبان (Object Oriented Language) یعنی هر تابع یا داده ای به صورت یک شـی هسـت با خصوصیات خودش که میتواند در هر برنامه ای کاربرد داشـته باشـد و نیازی به نوشـتن دوباره آن نیسـت و میتواند با هر شـی دیگری هم ترکیب شـده و یک شـی واحد را تشـکیل دهد. در واقع این رو برای این به کار میبرن که خصوصیات هر شـی برای خودش باشـد و نتوان آن را بدون اجازه تغییر داد که به این حالت ، کپسـوله کردن میگویند تا توابع دیگر نتوانند داده های این شـی رو تغییر بدهند.)

### C# الگوی یک برنامه ساده به زبان +C

یک برنامه کاربردی نوشته شده به زبان #C شامل **مجموعه ای از کلاس ها** است که هریک از آنها نیز شامل **تعدادی متد** هستند.

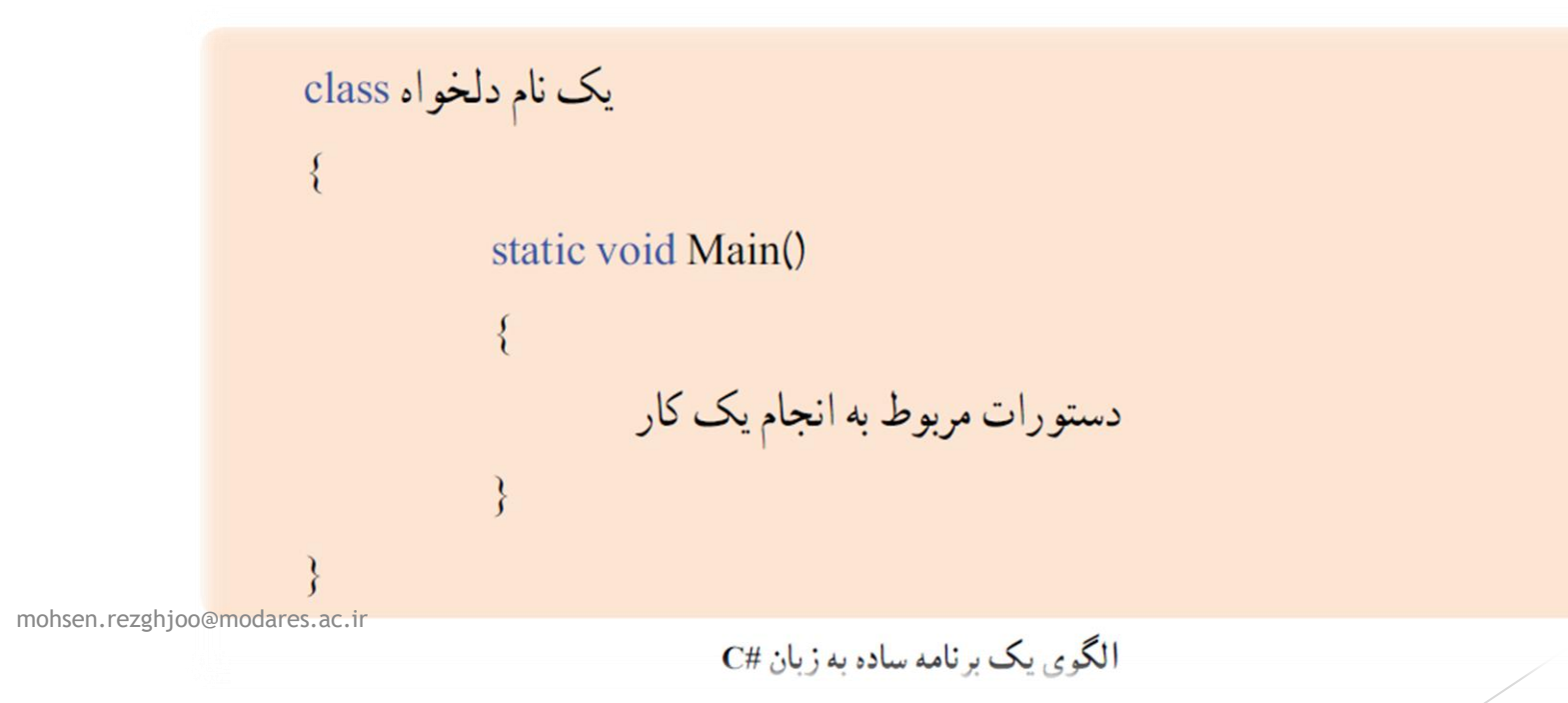

### 🕨 کلاس (class) :

- کلاس به عنوان یک قالب یا الگویی می باشد که در آن داده هایی تعریف می شود که این داده ها مربوط به یک موضوع است.بنابراین در داخل کلاس،عملیات بر روی داده ها و یا الگوریتم انجام کار تعریف می شود.
  - در داخل یک کلاس متد یا دستورات خاصی تعریف شده است.
- بعضی از کلمات مانند class, static, void کلمات شناخته شده برای زبان سی شارپ هستند که معنی و مفهوم ثابتی دارند (معمولا به رنگ آبی می باشند) به این نوع کلمات ، کلمات کلیدی یا رزرو شده (Reserved words) می گویند و نامی که به وسیله برنامه نویس برای نام کلاس یا .... انتخاب می شود را شناسه (Identifier) گفته میشود.

الگوي پک کلاس

- (Method) متد
- متد مجموعه ای از دستورات است که برای انجام یک کار لازم است و هر متد مطابق با عملکردش نام گذاری می شود.
- الله عنوان مثال می توان به متدهای ()ReadLine ، ()، Write ، ()، ReadKey و ..... نام برد.
- هر متد دارای یک جفت پارانتز باز و بسته است که در آن ممکن است ورودی هایی که برای انجام یک کار لازم است ذکر شود همچنین در انتها تعریف هر رکورد علامت سیمی کالن (;) ذکر می شود.
- متد ()Main بدنه اجرایی برنامه است و هر دستوری که در این قسمت نوشته می شود به وسیله کامپیوتر به ترتیب
   اجرا می شود.
- ممکن است در یک برنامه متدهای زیادی تعریف شود اما حتما باید متدی به نام متد ()Main تعریف شود چون نقطه آغاز برنامه است و اجرای یک برنامه از اولین دستورداخل آن شروع می شود.
- به نحوه نوشتن کلمات Main و Class, static, void و Main دقت کنید که فقط اول کلمه Main با حروف بزرگ نوشته شده است در غیر این صورت کامپایلر خطا می گیرد (زبان سی شارپ نسبت به حروف کوچک و بزرگ حساس است).

• متد (Method) :

static void Main()

ادامه دستورات

### ساختار اوليه دستورات برنامه نويسي سي شارپ

```
using System;
using System.Collections.Generic;
using System.Linq;
using System.Text;
using System.Threading.Tasks;
```

🔸 طریقه استفاده از متد های آماده :

31

- تعداد زیادی متد در کلاس های آماده زبان سای شارپ وجود دارد که هریک برای انجام کاری در نظر گرفته شاده اند.
- برای استفاده از یک متد باید اول نام فضا یه حوزه سپس نام کلاس مربوطه و سپس نام خود متد را ذکر کرد و برای جدا کردن آن ها از یکدیگر از علامت نقطه استفاده می کنیم و در آخر نیز بعد از درج پارانتز باز و بسته علامت سیمی کالن را نیز قرار دهیم.(در آخر هر دستوری که به پایان می رسد باید علامت سیم کالن قرار داد)
- → به عنوان مثال متد ()WriteLine از کلاس console که برای نمایش اطلاعات بر روی صفحه نمایش یا عملیات ریاضی به کار می رود را به صورت زیر تعریف می کنیم: (به حروف کوچک و بزرگ دقت کنید)

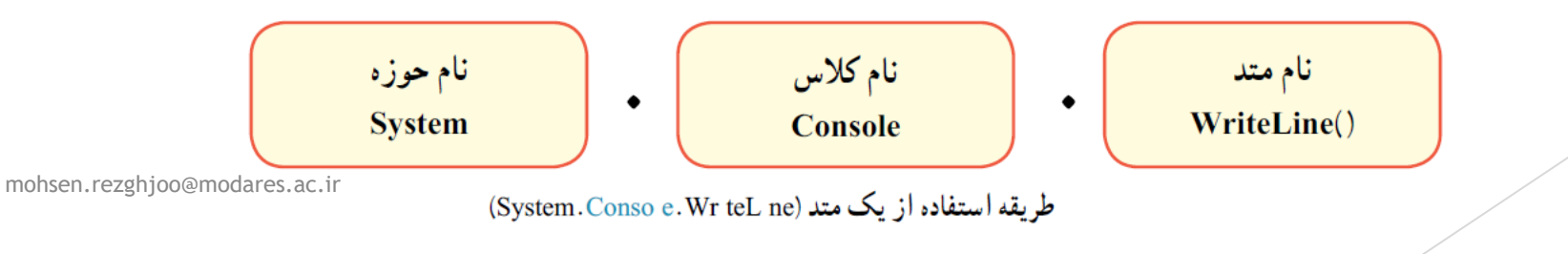

## متد ()WriteLine و ()Write

- از این دو متد برای نمایش اطلاعات بر روی صفحه نمایش و همچنین نمایش یک عبارت ریاضی استفاده می شود.
- ◄ در هنگام استفاده از متد ()WriteLine ، این متد یک سطر ایجاد می کند و اطلاعات را در آن قرار می دهد ولی در متد ()Write هیچ سطری ایجاد نمی شود.
- برای نمایش اطلاعات در خروجی باید آن ها را ما بین علامت دابل کوتیشـن (") قرار دهیم ولی برای نمایش عبارت ریاضی، عبارت ریاضی را به صورت خالی در داخل پارانتز می نویسـیم.
- حروف،علامت ها و عبارتی که مابین علامت های نقل قول (دابل کوتیشن) نوشته می شود را رشته
   String) می نامند.این حروف می توان فارسی،انلگلیسی یا عیره باشد.و هریک از حروف و علامت های یک رشته را یک کاراکتر (Character) می نامند.
- ♦ به عنوان مثال "Mohammad" یا "Ali123" هر کدام یک رشته می باشند و Mohammad از 8 کاراکتر و Ali123 نیز از 5 کاراکتر تشکیل شده است.چنانچه فاصله در رشته وجود داشته باشد، فاصله نیز یک کاراکتر محسوب می شود.
- **نکته :** برای این که در اول تعریف کلیه متدها عبارت System نوشته نشـود ما این فضای نامی را در ابتدای دسـتورات به وسـیله using معرفی می کنیم.یعنی در ابتدای دسـتورات عبارت ;using System را می نویسـیم.

; فضای نامی aninges.ac.ir

## متد ()WriteLine

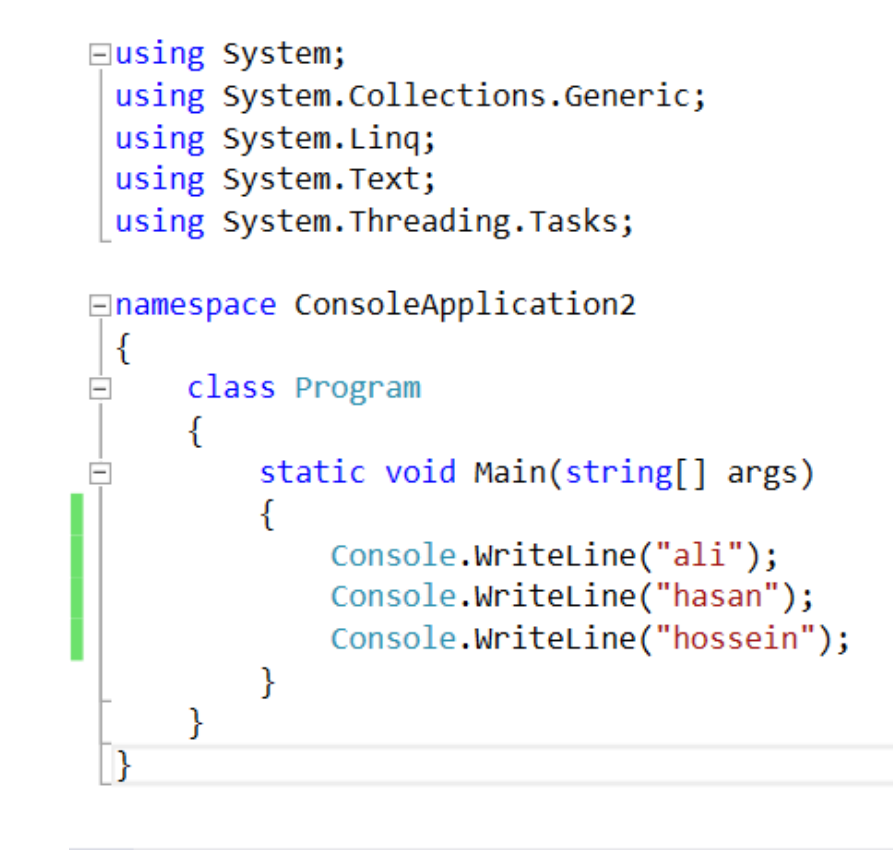

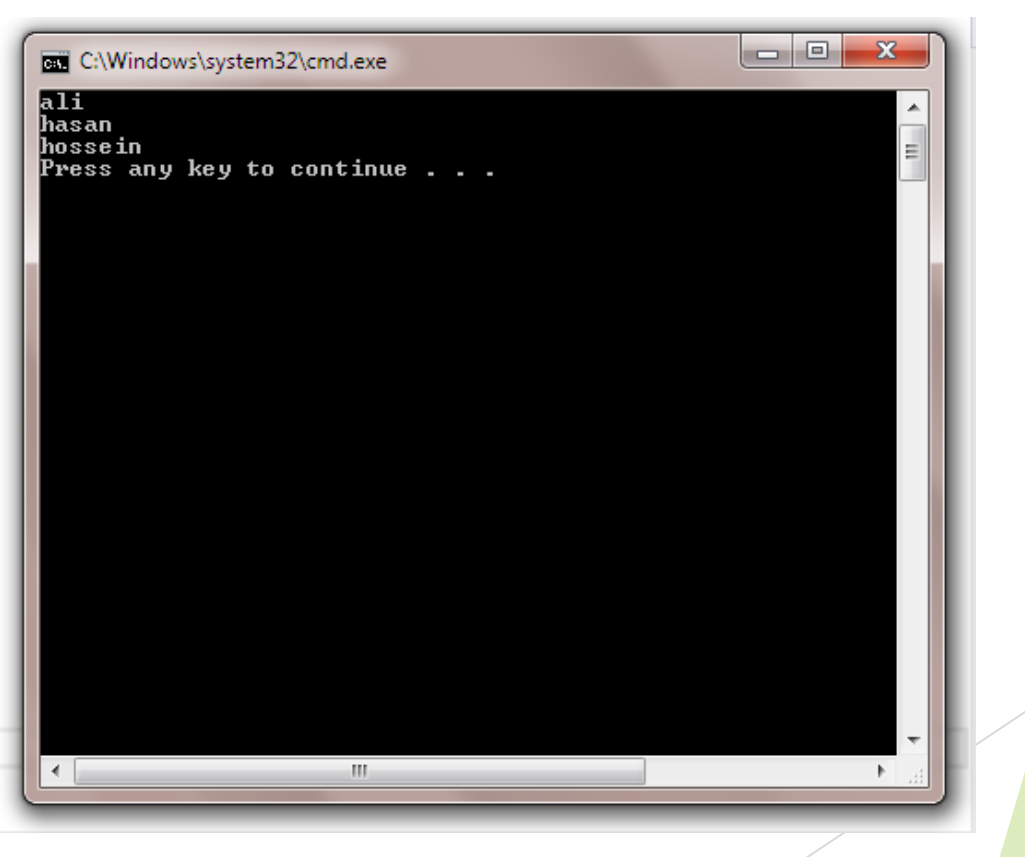

## متد ()Write

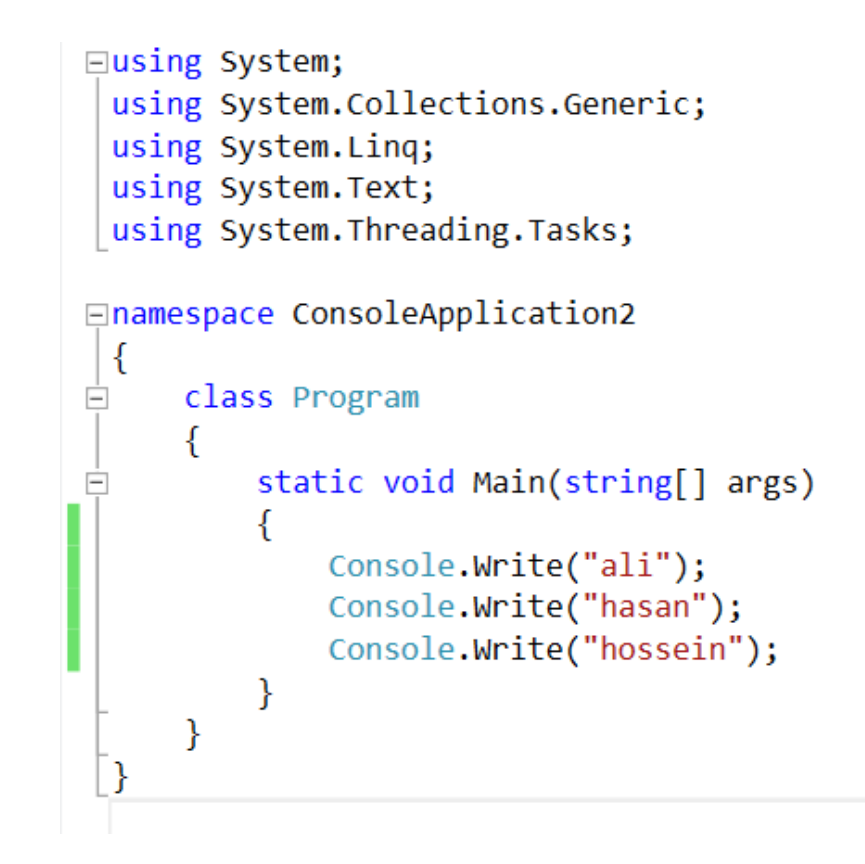

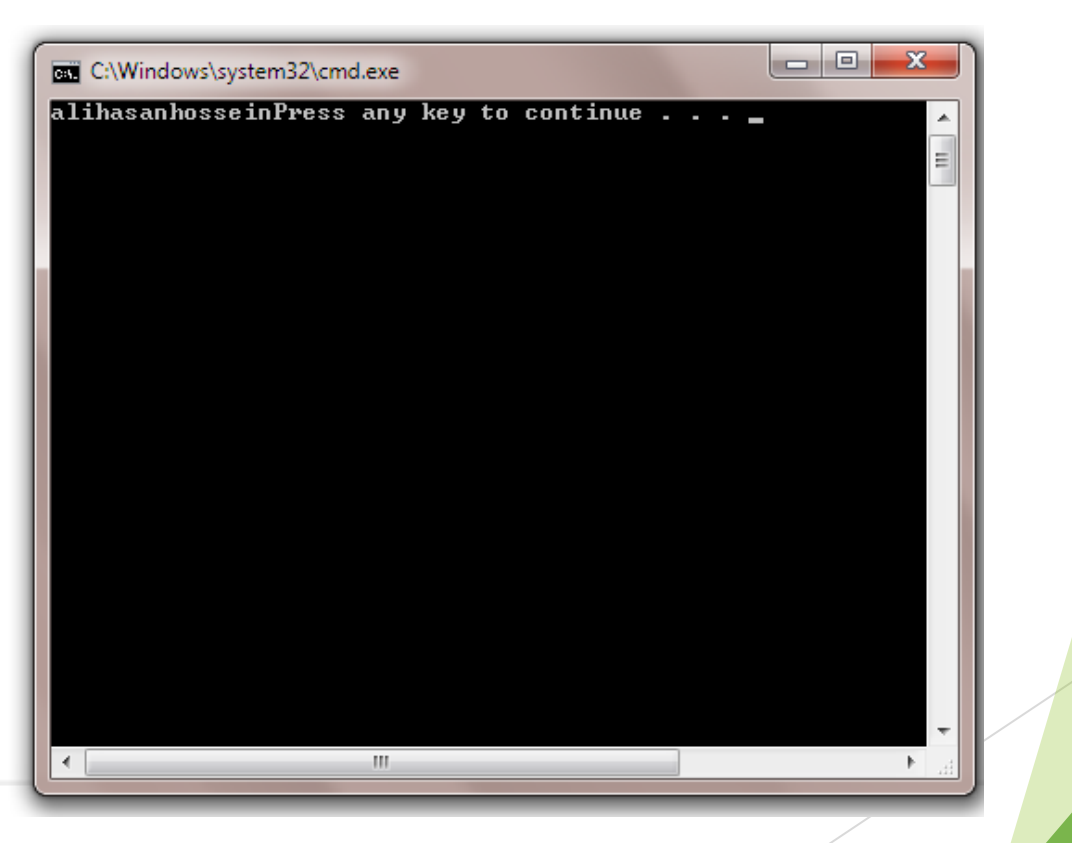

## متد ()WriteLine و ()Write

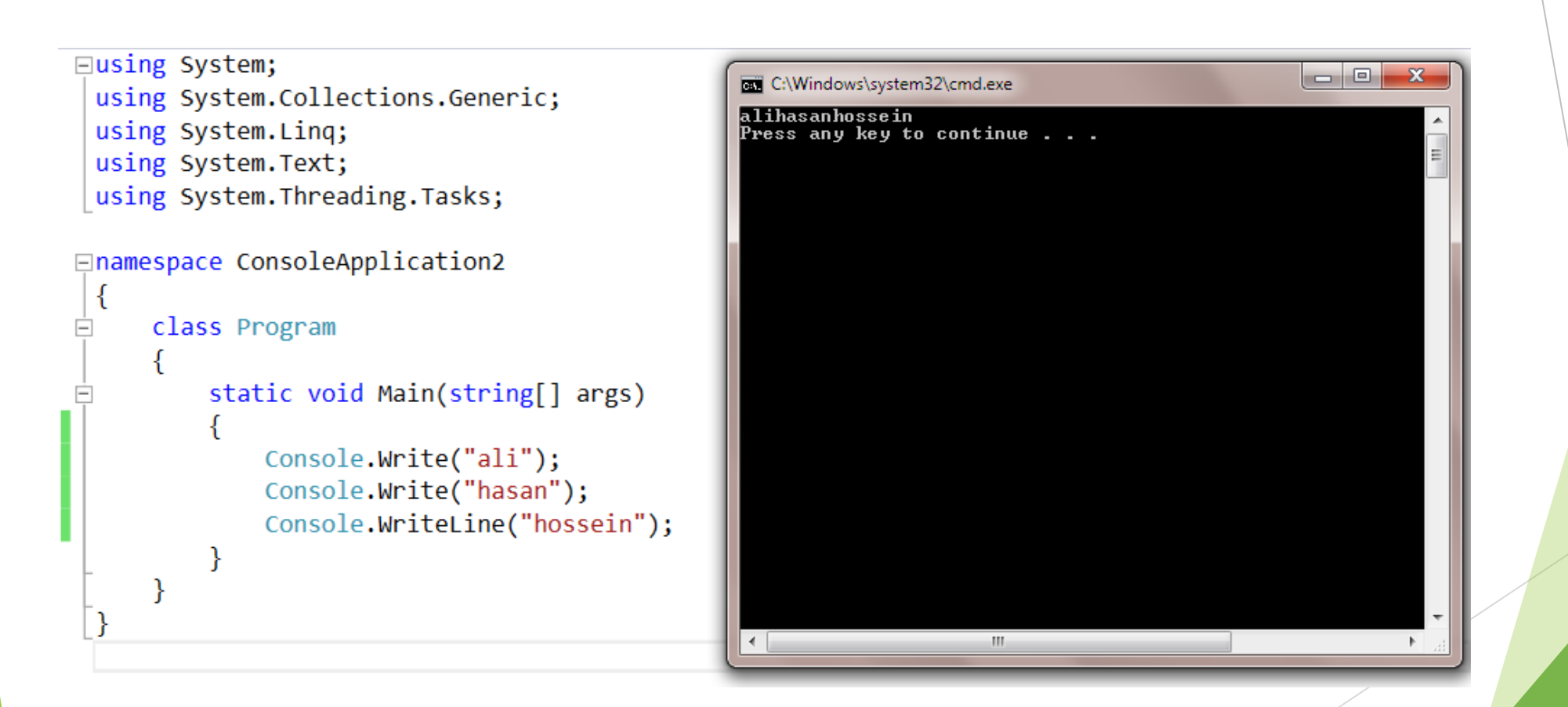

## متد ()WriteLine و ()Write

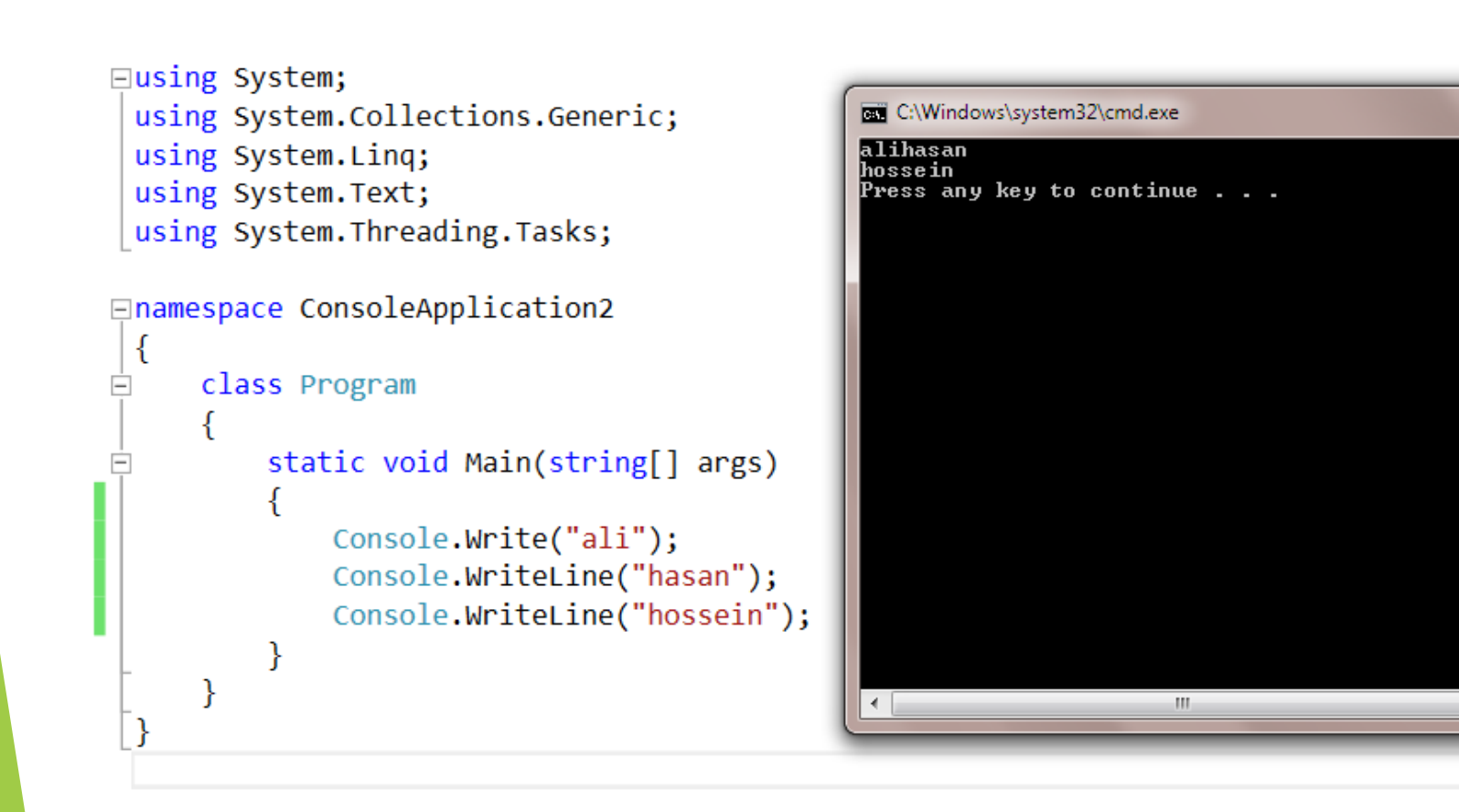

mohsen.rezghjoo@modares.ac.ir

- O X

### متد ()WriteLine

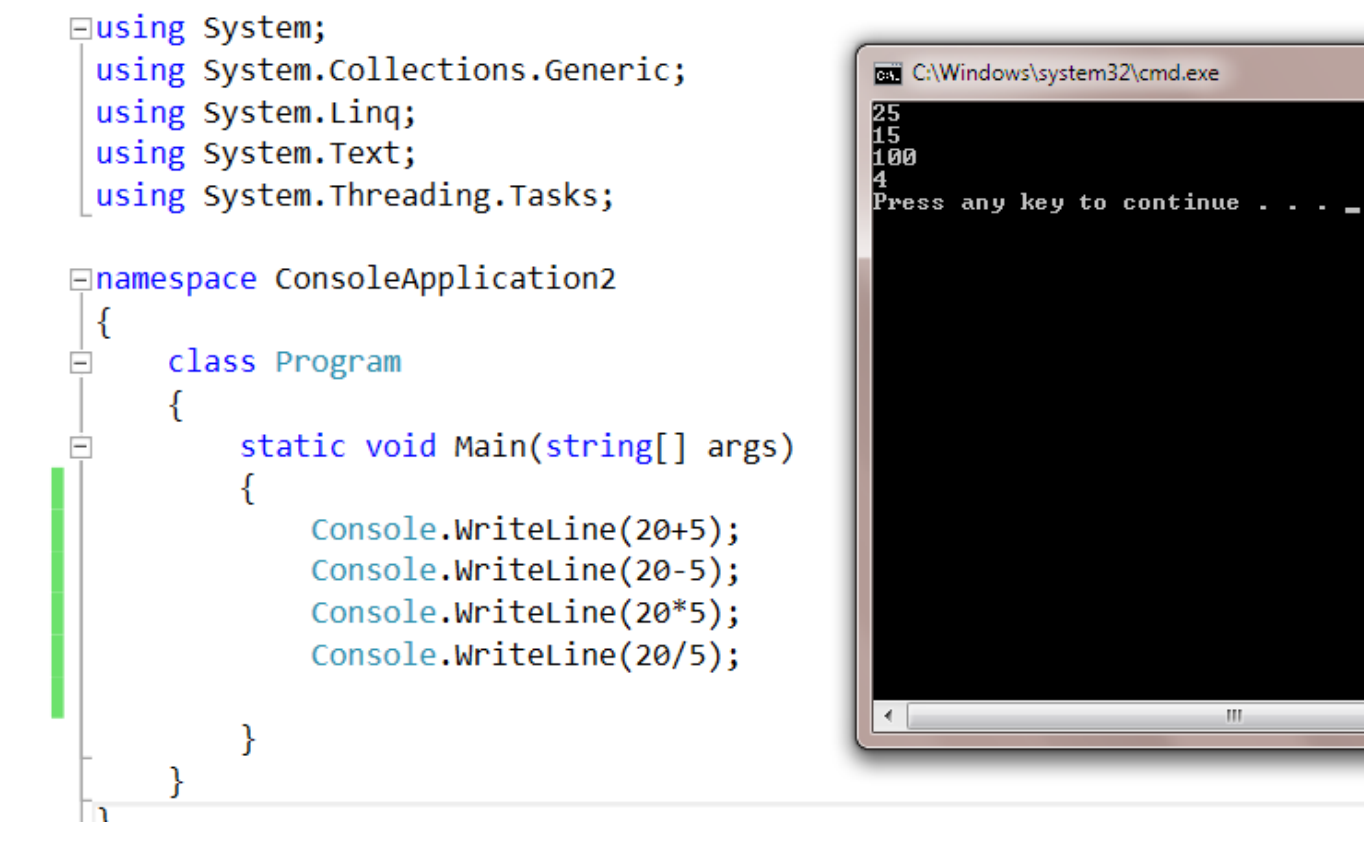

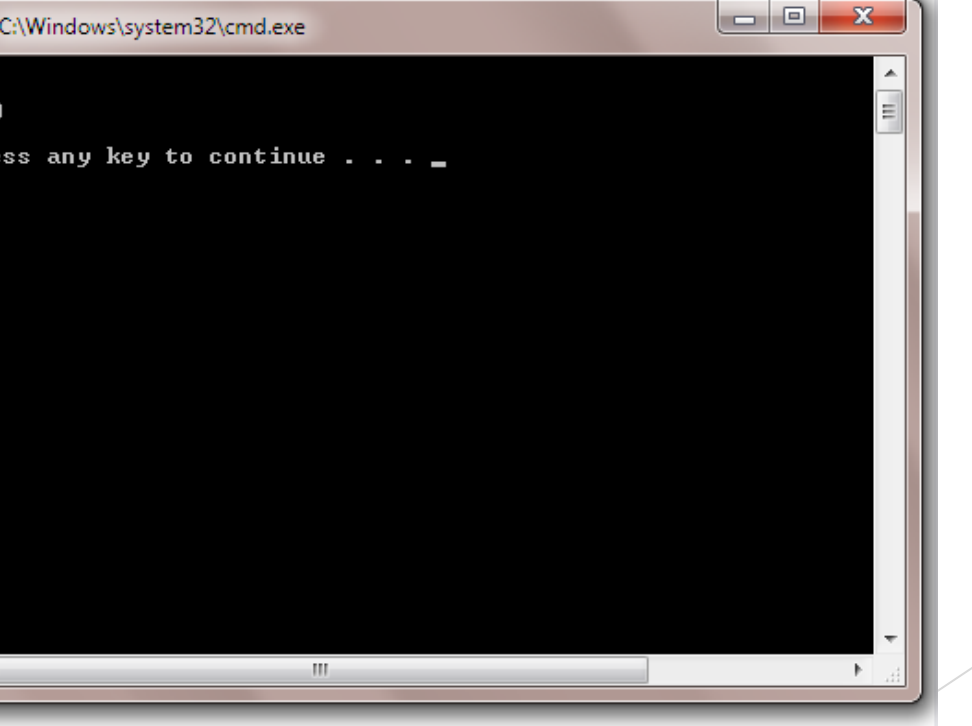

## متد ()Write

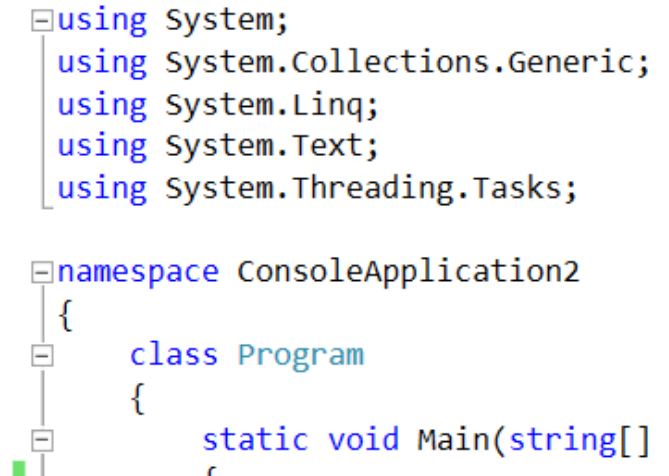

```
static void Main(string[] args)
{
     Console.Write(20+5);
     Console.Write(20-5);
     Console.Write(20*5);
     Console.Write(20/5);
}
```

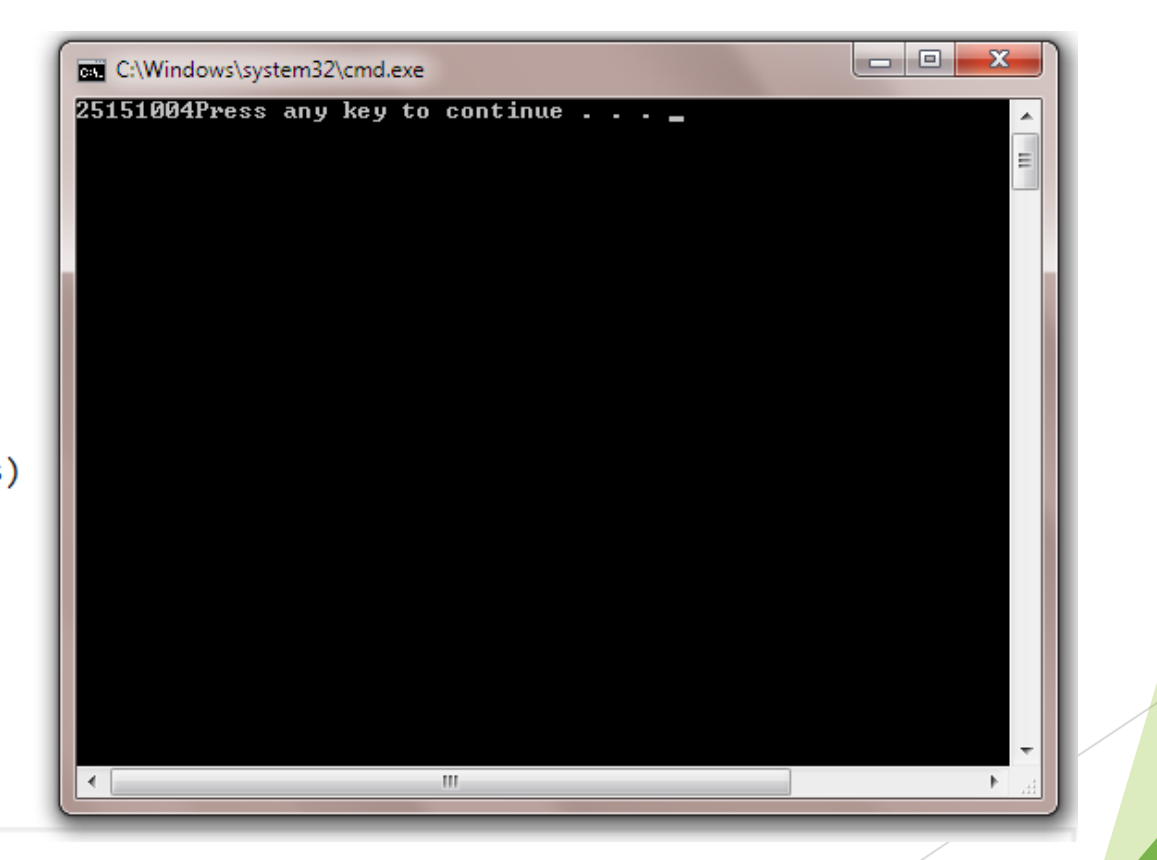

1

### متد ()WriteLine

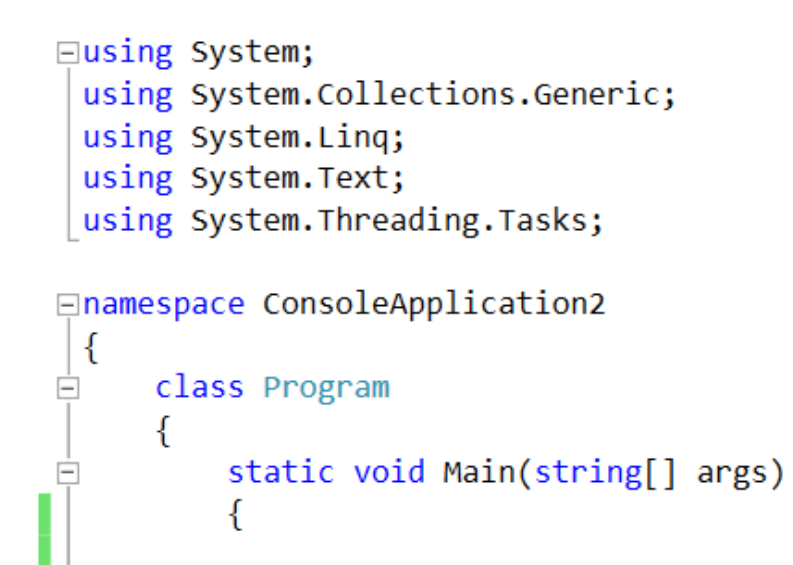

Console.WriteLine(25/2);

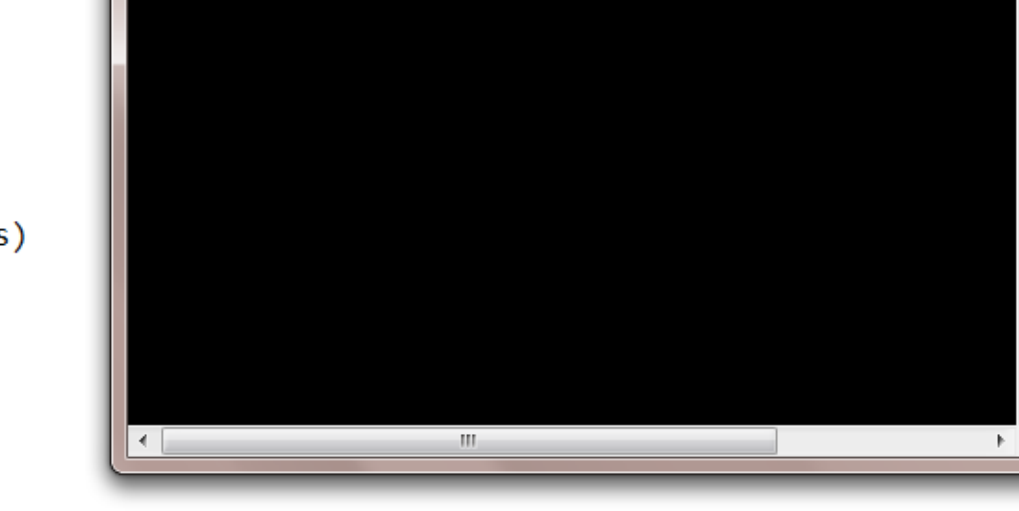

C:\Windows\system32\cmd.exe

Press any key to continue . . .  $\_$ 

12

mohsen.rezghjoo@modares.ac.ir

- - X